## 床に傾斜をつけるには

床に傾斜をつけるには、床プロパティ画面の高低の設定で行います。 但し、四角形以外の変形床では設定できませんので注意してください。

1. 傾斜を設定したい床のプロパティ画面を開く。

| 😻 床プロパティ                                 | × |
|------------------------------------------|---|
|                                          |   |
| が起たす <u>81 150</u> ・ 1D 39               |   |
| 配置情報 拾い情報 情報2 雑入力                        |   |
| 高低                                       |   |
| <ul> <li>● 平面</li> <li>SL±床天端</li> </ul> |   |
| ○ 傾斜<br>傾斜設定                             |   |
| タイプ                                      |   |

2. 「高低」の中で「傾斜」を選択し、「傾斜設定」ボタンをクリックします。

| 😻 床プロパティ                        | × |
|---------------------------------|---|
| 床記号 <mark>S1 150 ▼</mark> ID 62 |   |
| 配置情報 拾い情報 情報2 雑入力               |   |
| ○ 平面<br>SL±床天端 0                |   |
| ● 作魚斜<br>「傾斜設定                  |   |

3. 床傾斜設定画面が表示されます。 X方向の傾きか、Y方向の傾きかをクリックで切り替えます。

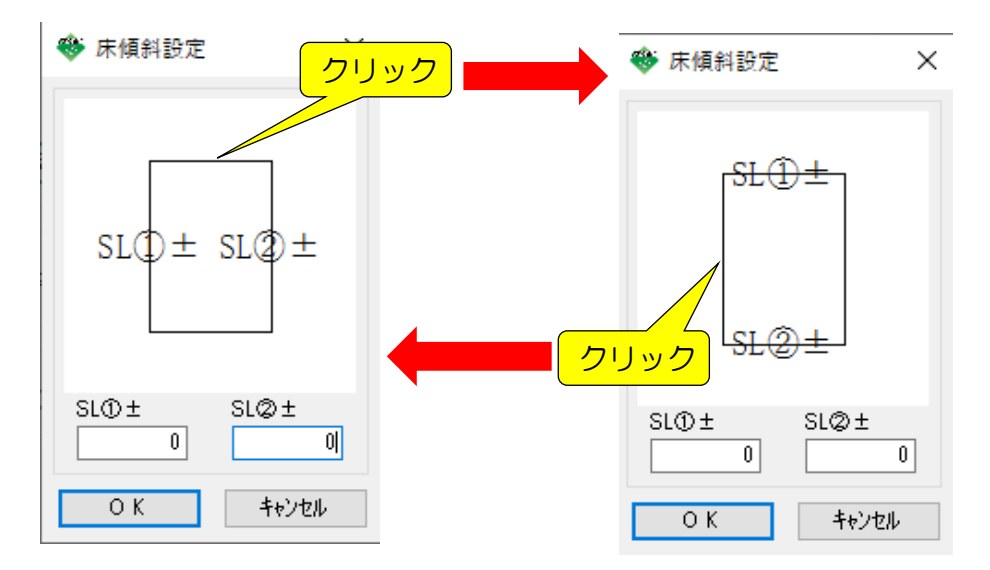

4. SLからの傾き寸法を入力し、「OK」をクリックします。

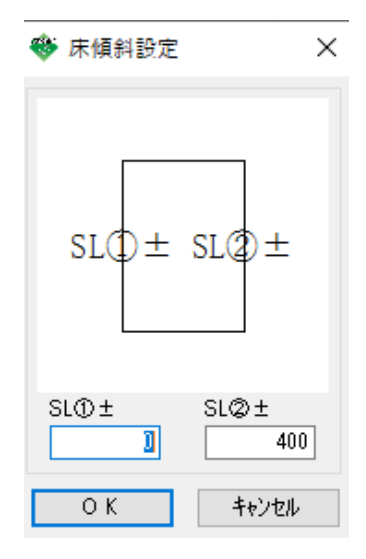

5. 3D表示で確認すると、傾きが確認できます。

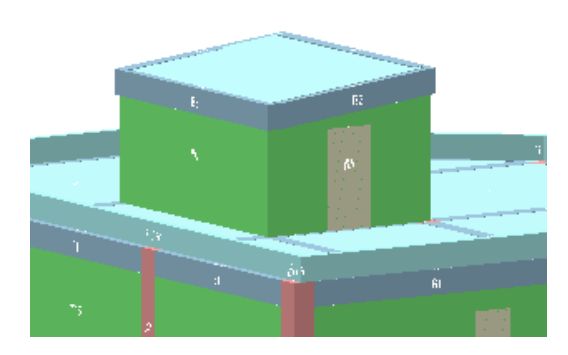

※連続スラブをまとめて傾斜設定する場合

1. 「部材編集」タブの「床傾斜ー括設定」をクリックします。

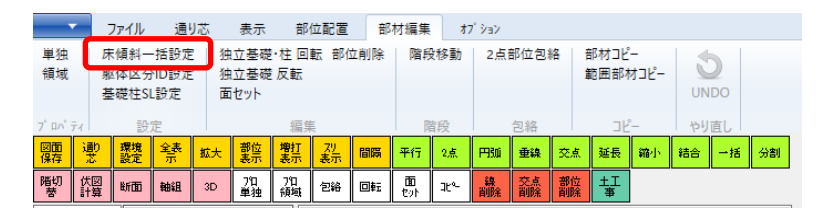

2. 傾斜の始まりの1辺と終了の1辺をクリックし、最後に右クリックで終了します。

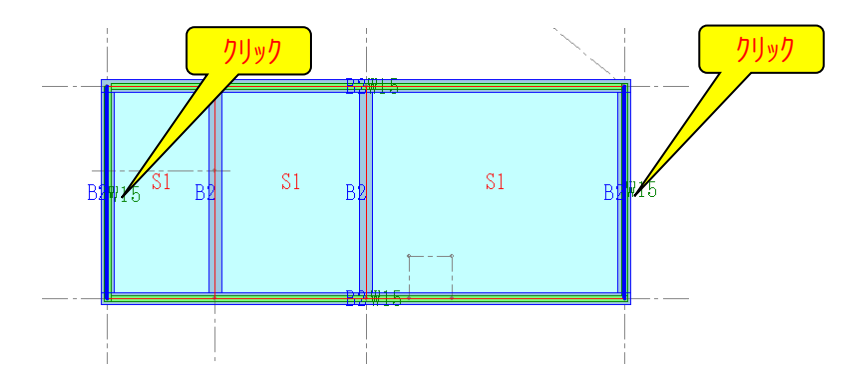

3. 床傾斜設定画面が表示されるので、値を入力し、「OK」をクリックします。

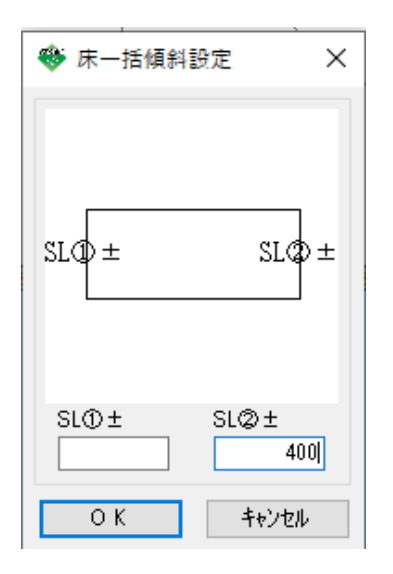

4. 3D表示で確認すると、傾きが確認できます。

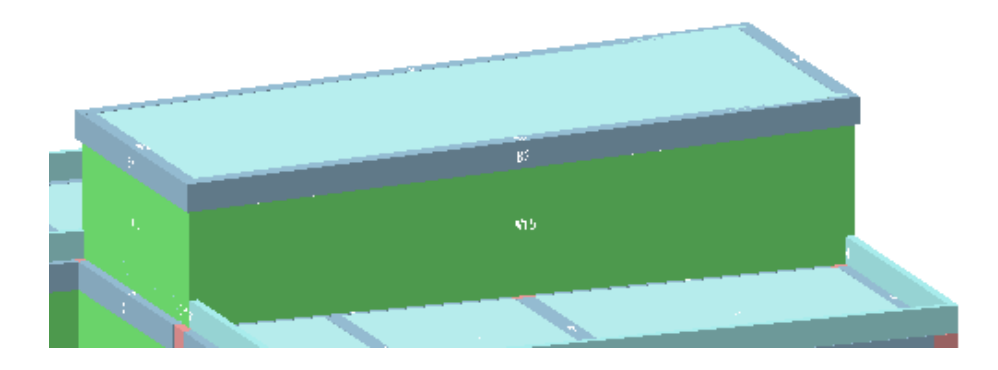